## Paying Off My Loan Early

Paying off your loan or making a one-time partial payment\* is simple and can be initiated online.

To generate the form needed and begin the process clickhere or follow steps below.

## 1. Complete the online loan payoff form .

- Access the form by selecting **Plan Statements & Forms** and then selecting **Forms** from the menu.
- Select the Loan Payoff Request form and click Get Results.
- Once you have launched the form, view your outstanding loans and selectClick Here to Payoff This Loan for the loan ID you wish to submit a payment for.

Note: If you have multiple outstanding loans you will need to initiate the process for each loan individually.

| Sentinel Benefits                                |                                     |                        |            |                        |       |
|--------------------------------------------------|-------------------------------------|------------------------|------------|------------------------|-------|
| Manage<br>Mashiboard View Investments My Account | Plan Statements,<br>Reports & Forms | Tools &<br>Education ( | Contact Us | Request a Distribution |       |
| My Doobboard                                     | Statements & Repo                   | a.                     |            |                        |       |
|                                                  | Forms                               |                        |            |                        | Print |

| e Ben Sample,<br>document has been generated to help you initiate a loan payoff, or principal payment of, your outstanding loan. Click<br>ink below of the loan you wish to complete a payment for.<br>by of the loan payment form will be sent to you for your records. Your Plan Sponsor will be notified to stop payroll<br>ictions when your loan is paid off.<br>payoffs may take five business days from receipt of your payment.<br><b>Outstanding Loan(s):</b><br><b>Initial Loan Current Loan Remaining</b><br><b>ID Amount Balance Payments</b><br>\$1,000.00 \$1,000.00 120 <u>Click Here To Payoff This Loan</u><br>u need any assistance with this request, please contact our Service Center at <b>888-762-6088</b> , Monday through Friday<br>ham - 6:00pm ET) for guidance. | Participar<br>Distribution \<br>Plan ID: 99997-(       | nt Loan Payment R<br>Workflow Test Plan<br>203                                                    | Request Form                                                      |                                   | Sentinel Benefits                        |
|----------------------------------------------------------------------------------------------------|--------------------------------------------------------|---------------------------------------------------------------------------------------------------|-------------------------------------------------------------------|-----------------------------------|------------------------------------------|
| document has been generated to help you initiate a loan payoff, or principal payment of, your outstanding loan. Click<br>ink below of the loan you wish to complete a payment for.<br>by of the loan payment form will be sent to you for your records. Your Plan Sponsor will be notified to stop payroll<br>ictions when your loan is paid off.<br>payoffs may take five business days from receipt of your payment.<br><b>Outstanding Loan(s):</b><br><b>Initial Loan Current Loan Remaining</b><br><b>ID Amount Balance Payments</b><br>\$1,000.00 \$1,000.00 120 <u>Click Here To Payoff This Loan</u><br>u need any assistance with this request, please contact our Service Center at <b>888-762-6088</b> , Monday through Friday<br>bam - 6:00pm ET) for guidance.                  | Hello Ben Sar                                          | mple,                                                                                             |                                                                   |                                   |                                          |
| by of the loan payment form will be sent to you for your records. Your Plan Sponsor will be notified to stop payroll<br>actions when your loan is paid off.<br>payoffs may take five business days from receipt of your payment.<br>• Outstanding Loan(s):<br>Initial Loan Current Loan Remaining<br>ID Amount Balance Payments<br>\$1,000.00 \$1,000.00 120 Click Here To Payoff This Loan<br>a need any assistance with this request, please contact our Service Center at 888-762-6088, Monday through Friday<br>Pam - 6:00pm ET) for guidance.                                                                                                    | This docume<br>the link belov                          | nt has been generated to<br>w of the loan you wish to                                             | o help you initiate a loan<br>o complete a payment for            | payoff, or principal p            | bayment of, your outstanding loan. Click |
| payoffs may take five business days from receipt of your payment.   Outstanding Loan(s):  Initial Loan Current Loan Remaining ID Amount Balance Payments  \$1,000.00 \$120 Click Here To Payoff This Loan  u need any assistance with this request, please contact our Service Center at 888-762-6088, Monday through Friday Pam - 6:00pm ET) for guidance.                                                                                                    | A copy of the                                          | loan payment form will                                                                            | be sent to you for your r                                         | ecords. Your Plan Sp              | onsor will be notified to stop payroll   |
| Outstanding Loan(s):         Initial Loan       Current Loan       Remaining         ID       Amount       Balance       Payments         \$1,000.00       \$1,000.00       120       Click Here To Payoff This Loan         u need any assistance with this request, please contact our Service Center at 888-762-6088, Monday through Friday Dam - 6:00pm ET) for guidance.       State Service Center at 888-762-6088, Monday through Friday                                                                                                    | deductions w                                           | hen your loan is paid of                                                                          | f.                                                                |                                   |                                          |
| ID     Amount     Balance     Payments       \$1,000.00     \$1,000.00     120     Click Here To Payoff This Loan       u need any assistance with this request, please contact our Service Center at 888-762-6088, Monday through Friday Pam - 6:00pm ET) for guidance.     State Service Center at 888-762-6088, Monday through Friday                                                                                                    | deductions w<br>Loan payoffs                           | when your loan is paid of may take five business o                                                | f.<br>Jays from receipt of your                                   | payment.                          |                                          |
| \$1,000.00 \$1,000.00 120 <u>Click Here To Payoff This Loan</u><br>u need any assistance with this request, please contact our Service Center at <b>888-762-6088</b> , Monday through Friday<br>Dam - 6:00pm ET) for guidance.                                                                                                    | deductions w<br>Loan payoffs<br><b>Your Outsta</b>     | when your loan is paid of<br>may take five business of<br>mding Loan(s):                          | f.<br>lays from receipt of your                                   | payment.                          |                                          |
| u need any assistance with this request, please contact our Service Center at <b>888-762-6088</b> , Monday through Friday<br>Jam - 6:00pm ET) for guidance.                                                                                                    | deductions w<br>Loan payoffs<br>Your Outsta<br>Loan ID | when your loan is paid of<br>may take five business o<br>nding Loan(s):<br>Initial Loan<br>Amount | f.<br>days from receipt of your<br><b>Current Loan</b><br>Balance | payment.<br>Remaining<br>Payments |                                          |
|                                                                                                    | deductions w<br>Loan payoffs<br><b>Your Outsta</b>     | then your loan is paid of<br>may take five business o<br><b>nding Loan(s):</b>                    | f.<br>lays from receipt of your                                   | payment.                          |                                          |

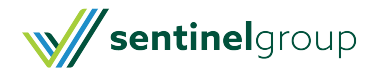

## 2. Complete and Submit online form:

- You will be required to fill out your personal information as well as the payment type election.
- You may make a full or partial loan payment\*.
- Once all required fields are completed, click**Submit**.

You will receive an email confirmation of your submission which will include a PDF copy of your request. The payment instructions (mailing address, how to make the check payable, etc.) are included within that PDF.

| File Message Adobe               | PDF Q Tell me what you want to do                                                                                                    |   |     |      |
|----------------------------------|----------------------------------------------------------------------------------------------------|---|-----|------|
| ClientCare@senti                 | nelgroup.com                                                                                                    |   | 0 : | 2:30 |
| Loan Payoff Req                  | uest Confirmation: Your Request Has Been Received                                                                                                    |   |     |      |
| Loan Payment Request Fo<br>47 KB | rm.pdf 💡                                                                                                    |   |     |      |
|                                  |                                                                                                    | _ |     |      |
|                                  | Sentinel Benefits                                                                                                    |   |     |      |
|                                  | Ben,                                                                                                    |   |     |      |
|                                  | Your loan payment request has been received.                                                                                                    |   |     |      |
|                                  | We have attached a copy of your loan payment request form for your records.                                                                                                    |   |     |      |
|                                  | To complete your payment request, follow the below steps:                                                                                                    |   |     |      |
|                                  | <ol> <li>Utilize the instructions in Section C of your attached request form for the<br/>information needed to complete your check. Please note, money orders are<br/>not accepted.</li> </ol> |   |     |      |
|                                  | 2. Ensure the payment amount of your check matches the payment amount in Section B of your form.                                                                                               |   |     |      |
|                                  | <ol> <li>Mail your check to your Plan's retirement account using the mailing<br/>instructions provided in Section D.</li> </ol>                                                                |   |     |      |
|                                  | Loan Payment Details:<br>Plan Name: Distribution Workflow Test Plan<br>Loan ID: 2<br>Loan Payment Amount: \$1000.00<br>Loan Payment Selection: Full<br>Request ID: 24270                       |   |     |      |
|                                  | Have a question? Log in to your account or contact us.                                                                                                    |   |     |      |
|                                  | Sincerely,                                                                                                    |   |     |      |
|                                  | Sentinel Benefits & Financial Group                                                                                                    |   |     |      |
|                                  | Helpful Resource: Paying Off My Loan Early                                                                                                    |   |     |      |
|                                  | Request ID: 24270                                                                                                    |   |     |      |
|                                  |                                                                                                    |   |     |      |

## 3. Mail your loan payoff check to your plan's custodian.

- Send your check using the paying instructions provided on the form. Please allow a few days after your check is received at the custodian for processing.
  - Personal Checks: Any personal checks must be held for five full business days from the deposit date to ensure the check clears. The check will post to your online account on the sixth business day.
  - Bank Checks: Since these are live funds, bank checks can help expedite the processing by not requiring the hold time mentioned above. In order to do so, follow the instructions on the Loan Payoff Form AND send an image of the bank check to the Service Center by Contacting Us.

Note: Money orders are not accepted.

\* Partial loan payments can only be made by active employees

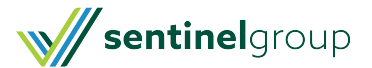